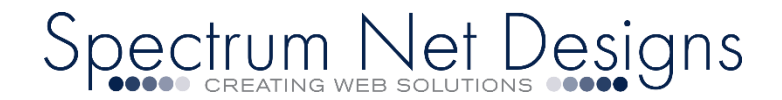

### **Outlook Email Support & Setup (IMAP)**

Step-by-Step Guide: Outlook for Windows Email Setup

First you will want to have Outlook downloaded on your device and ready to configure.

You can get Outlook <u>here</u>, or click on the image to the right to go to the download directly.

Prior to completing below steps... please be sure you:

Replace "JohnDoe@AAAAA.com" with your email address.

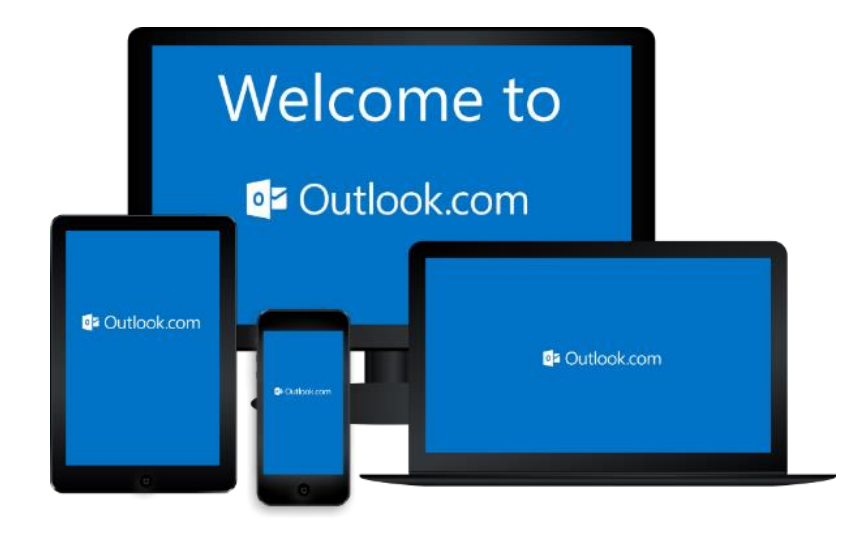

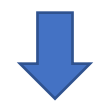

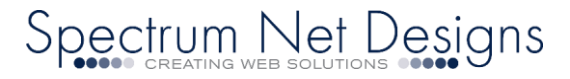

### \*\*\*\*LET'S START!\*\*\*\*

After you Install "<u>Outlook</u>" for windows, have your username, passwords and website domain ready.

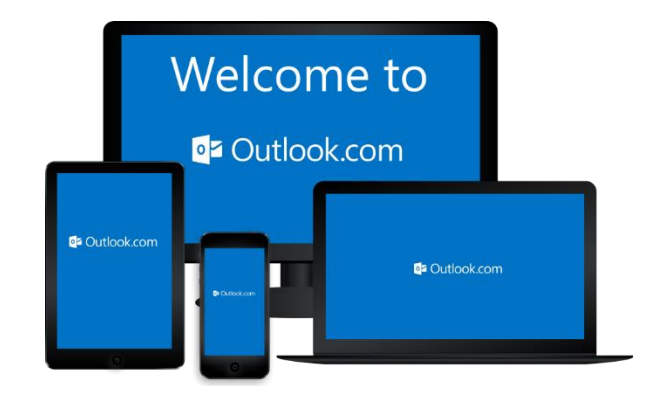

-

0

Launch the "Outlook' program by Clicking on the icon

You should see the "Welcome to Outlook" screen

Enter "Your Full Email Address" (example: shannan@yourdomain.com)

On that screen click the "Check Box" "Setup Account Manually"

Click "Connect"

Enter an email address to add your account.

Welcome to Outlook

The screen will let you know "We're Getting Things Ready" Adding seo@spectrumnetdesigns.com We're getting things ready

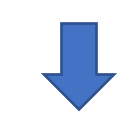

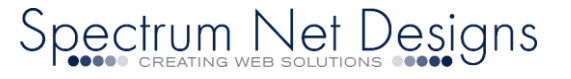

Next it will ask you "Choose Account Type"

#### Choose "IMAP"

Choose account type

 $\left( \leftarrow \right)$ 

 $\left( \leftarrow \right)$ 

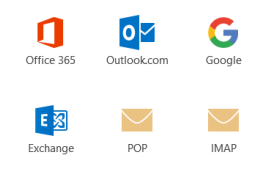

## Next you will see a screen with "Incoming Mail" & "Outgoing Mail" settings.

Incoming Server Settings Screen (these fields will not

- automatically populate, please have them handy)
  - Incoming Mail:
  - Server: (type in) mail.spectrumnetdesigns.com
  - Encryption Method: (dropdown) Choose "None"
  - Authentication: (checkbox) "Keep Blank"
  - Port: *(type in)* "143"
  - o Click "Next"

|                   | maii                                |             |          |
|-------------------|-------------------------------------|-------------|----------|
| Server            | mail.spectrumnetdesigns.com         | Port        | 143      |
| Encrypt           | on method None *                    |             |          |
| Req               | iire logon using Secure Password Au | thenticatio | on (SPA) |
| Outaoin           | mail                                |             |          |
| Outgoini          | Inidii                              | Deat        | 587      |
| Conver            | mail chectrumhet designs com        |             |          |
| Server            | mail.spectrumnetdesigns.com         | Port        |          |
| Server<br>Encrypt | on method None *                    | Port        |          |

## Outgoing Server Settings screen will appear (these fields will not automatically populate, please have them handy)

as will not automatically populate, piease

- Outgoing Mail:
- $\circ \quad Server: (type \ in) \ mail.spectrum net designs.com$
- Encryption Method: (dropdown) Choose "None"
- Authentication: (checkbox) "Keep Blank"
- Port: (*type in*) "587"

Click "Next"

Enter your "Password"

Click "Connect"

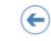

 $\left( \leftarrow \right)$ 

Incoming mail

Outgoing mail

Encryption method None \*

Encryption method None 

Require logon using Secure Password Authentication (SPA)

Enter the password for seo@spectrumnetdesigns.com

•••••

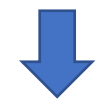

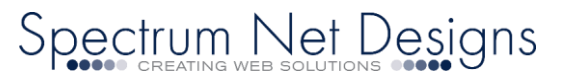

# (same screen as above)

(Not you?)

Server mail.spectrumnetdesigns.com Port 143

Server mail.spectrumnetdesigns.com Port 587

Require logon using Secure Password Authentication (SPA)

#### Adding shannan@auctioneersoftware.com Account setup is complete

Your Account Setup is Complete Click "OK"

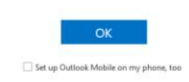

Your Setup is complete and should start receiving email

If you will be using our webmail with Outlook and would like to change account settings for email sent items on the server or purge upon deletion settings......

- Go to "File"
- "Account Settings" (click drop down)
- Select "Account Settings" again (drop down)
- You will see your account in the list, double

click on it to open a window

|               | Welcor       | ne to       |
|---------------|--------------|-------------|
|               | outloc       | ok.com      |
| C Outlook.com | P Childragum | Dutlook.com |

| 5            | R         | ×          | F                | 0                | ÷       |         |       |              |         |               |
|--------------|-----------|------------|------------------|------------------|---------|---------|-------|--------------|---------|---------------|
| File         |           | Hom        | ne               | Send /           | Receive | Folder  | Vie   | w            | Help    | ♀ Tell me wha |
| _            | 5         |            |                  | gnore<br>Jean Un | X       | -       |       | Q            | 9       | 🖳 Meeting     |
| New<br>Email | N<br>Iter | ew<br>ns ∗ | 2 <sub>0</sub> J | unk *            | Delete  | Archive | Reply | Reply<br>All | Forward | 🗐 More -      |
| N            | ew        |            |                  | [                | Delete  |         |       |              | Respond |               |

| ¢                                                 | shannan@auctioneersoftware.com - Outlook                                                                                                    |
|---------------------------------------------------|----------------------------------------------------------------------------------------------------|
|                                                   | Account Information                                                                                                    |
|                                                   | shanad@auctioneensthwar.com IAD2/SMTP    Add Account  Add Account  Account Settings  Change settings for this account or set up more connections.                                                                                                    |
| Account<br>Feedback<br>Support<br>Options<br>Exit | Account Settings.     Account Settings.     Account Settings. |
| Account Sett                                      | ings X                                                                                                    |
| Email Acco<br>You ca                              | punts<br>n add or remove an account. You can select an account and change its settings.                                                                                                    |
| Email Da                                          | ta Files RSS Feeds SharePoint Lists Internet Calendars Published Calendars Address Books                                                                                                    |
| Name<br>Shanna<br>Shanna                          | Type Type DDPSMTP (send from this account by default) DQ-startP (send from this account by default) DQ-auctioneersoftware.com IMAP/SMTP                                                                                                    |

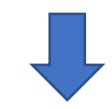

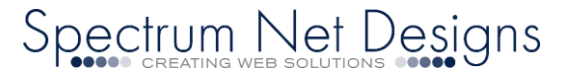

- A button on the bottom right "More Settings" click it.
- Go to the "Advanced" tab at the top
- There are settings near the bottom "don't save copies of sent items and other choices.
- And what you want to do with deleted items.
- After you have settings set, click "Ok"
- .....and setup is complete!

| hange Account                                           |                                 | ×                                                                                                    |
|---------------------------------------------------------|---------------------------------|----------------------------------------------------------------------------------------------------|
| POP and IMAP Account Set<br>Enter the mail server setti | ttings<br>ngs for your account. | ×                                                                                                    |
| User Information                                        |                                 | Test Account Settings                                                                                           |
| Your Name:                                              | n@auctioneersoftware.com        | We recommend that you test your account to ensure that                                                          |
| Email Address:                                          | shannan@auctioneersoftwa        | the entries are conect.                                                                                         |
| Server Information                                      |                                 | Test Assessment Catting on                                                                                      |
| Account Type:                                           | IMAP 🗸                          | lest Account Settings                                                                                           |
| Incoming mail server:                                   | mail.auctioneersoftware.con     | <ul> <li>Automatically test account settings when Next<br/>is clicked</li> </ul>                                |
| Outgoing mail server (SMTP):                            | mail.auctioneersoftware.con     |                                                                                                    |
| Logon Information                                       |                                 |                                                                                                    |
| User Name:                                              | shannan@auctioneersoftwa        | Marit & 1                                                                                                    |
| Password:                                               | *****                           | Mail to keep offline: All                                                                                       |
| R                                                       | emember password                | and the second second second second second second second second second second second second second second secon |
| Require logon using Secur<br>(SPA)                      | e Password Authentication       | More Settings                                                                                                   |
|                                                         |                                 | < Back Next > Cancel Help                                                                                       |

| Internet Email Settings X                                                                          |
|----------------------------------------------------------------------------------------------------|
| General Outgoing Server Advanced                                                                   |
| Server Port Numbers                                                                                |
| Incoming server (IMAP): 143 Use Defaults                                                           |
| Use the following type of encrypted connection: None                                               |
| Outgoing server (SMTP): 587                                                                        |
| Use the following type of encrypted connection: None                                               |
| Server Timeouts                                                                                    |
| Short 💶 Long 1 minute                                                                              |
| Folders                                                                                            |
| Root folder path:                                                                                  |
| Sent Items                                                                                         |
| Do not save copies of sent items                                                                   |
| Deleted Items                                                                                      |
| Mark items for deletion but do not move them automatically                                         |
| Items marked for deletion will be permanently deleted when the<br>items in the mailbox are purged. |
| Purge items when switching folders while online                                                    |
|                                                                                                    |
| OK Cancel                                                                                          |

If you are not receiving email and you would like to test your connection,

Please follow the below instructions...

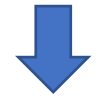

# Spectrum Net Designs

If you are not receiving email and you would like to test your connection, you can go to:

- Click "File"
- Choose "Account Settings"
- Select "Account Settings" (drop down)
- You will see your email account in the list,
   double click on it to open a window
- A button to the right "Test Account Settings"
- If that fails.....let's check your settings
- From that same screen click "More Settings" below the "Test Account Settings" Button

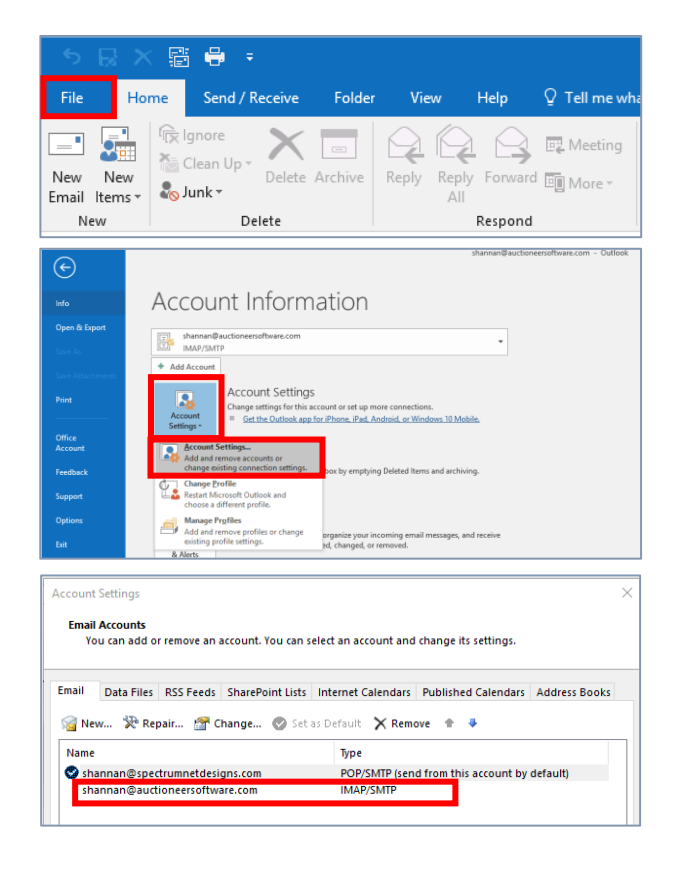

| hange Account                                             |                                | ×                                                                                                    |
|-----------------------------------------------------------|--------------------------------|----------------------------------------------------------------------------------------------------|
| POP and IMAP Account Set<br>Enter the mail server setting | tings<br>ngs for your account. | ×.                                                                                                    |
| User Information                                          |                                | Test Account Settings                                                                                                    |
| Your Name:                                                | n@auctioneersoftware.com       | We recommend that you test your account to ensure that                                                                                                    |
| Email Address:                                            | shannan@auctioneersoftwa       | the entries are conect.                                                                                                    |
| Server Information                                        |                                | Test Assount Catings                                                                                                    |
| Account Type:                                             | IMAP 🗸                         | lest Account settings                                                                                                    |
| Incoming mail server:                                     | mail.auctioneersoftware.con    | Automatically test account settings when Next<br>is clicked                                                                                                    |
| Outgoing mail server (SMTP):                              | mail.auctioneersoftware.con    |                                                                                                    |
| Logon Information                                         |                                |                                                                                                    |
| User Name:                                                | shannan@auctioneersoftwa       |                                                                                                    |
| Password:                                                 | *****                          | Mail to keep offline: All                                                                                                    |
| Re                                                        | member password                | $\mathbf{T}_{i} = \{\mathbf{r}_{i}, \mathbf{r}_{i}, $ |
| Require logon using Secur<br>(SPA)                        | e Password Authentication      | More Settings                                                                                                    |
|                                                           |                                | <back next=""> Cancel Help</back>                                                                                                    |

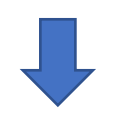

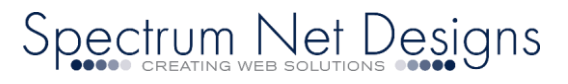

| nternet Email Settings                                                                                      |   |
|----------------------------------------------------------------------------------------------------|---|
| General Outgoing Server Advanced                                                                            |   |
| Mail Account                                                                                                |   |
| Type the name by which you want to refer to this account. For<br>example: "Work" or "Microsoft Mail Server" |   |
| shannan@spectrumnetdesigns.com                                                                              |   |
| Other User Information                                                                                      | _ |
| Organization:                                                                                               |   |
| Reply Email:                                                                                                |   |

• Next tab is "Outgoing Server"

There are three (3) tabs at the top

Your "Full Email" should be in the first box

Go to the "General" tab

0

0

0

- The first checkbox should be checked "My outgoing server (SMTP) requires authentication"
- And the first choice under that should be selected "Use same settings as my incoming mail server"
- Everything else should be left blank

| nternet Email Settings                              | $\times$ |
|-----------------------------------------------------|----------|
| General Outgoing Server Advanced                    |          |
| ✓ My outgoing server (SMTP) requires authentication |          |
| Our of the same settings as my incoming mail server |          |
| 🔿 Log on using                                      |          |
| User Name:                                          |          |
| Password:                                           |          |
| Remember password                                   | _        |
| Require Secure Password Authentication (SPA)        |          |
|                                                     |          |
| OK                                                  | Cancel   |

- The next tab at the top "Advanced"
- Incoming server (IMAP) Enter "143"
- Use the following type of encrypted connection "NONE"
- Outgoing server (SMTP) Enter "587"
- Use the following type of encrypted connection "NONE"
- o Click "OK"
- It will bring you back to click "Test Account Settings"

If it still fails, please Contact us (866) 773-2638 or Email us <u>support@spectrumnetdesigns.com</u>

| General   | Outgoing Serv                       | er Advanced                                      |                |
|-----------|-------------------------------------|--------------------------------------------------|----------------|
| Server P  | ort Numbers —                       |                                                  |                |
| Incom     | ng server (IMAP)                    | Use Defaults                                     |                |
| Us        | the following t                     | type of encrypted connection:                    | None 🗸         |
| Outgo     | ing server (SMTF                    | ŋ: <mark>5</mark> 87                             |                |
| Us        | the following t                     | type of encrypted connection:                    | None 🗸         |
| Server Ti | meouts                              |                                                  |                |
| Short     | -                                   | Long 1 minute                                    |                |
| Folders   |                                     |                                                  |                |
| Root f    | older path:                         |                                                  |                |
| Sent Iter | 15                                  |                                                  |                |
| Do        | not save copies                     | of sent items                                    |                |
| Deleted   | tems                                |                                                  |                |
| 🗌 Ma      | k items for dele                    | tion but do not move them au                     | tomatically    |
| lte       | ns marked for d<br>ns in the mailbo | eletion will be permanently del<br>x are purged. | leted when the |
| 🗹 Pur     | ge items when s                     | witching folders while online                    |                |
|           |                                     |                                                  |                |

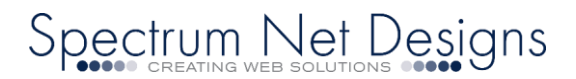